## **SEAN** คู่มือการใช้งานระบบบันทึกผลการประเมินปัจฉิมนิเทศของนักศึกษา

การบันทึกผลการผ่านปัจฉิมนิเทศ เป็นขั้นตอนสุดท้ายในการตรวจสอบคุณสมบัติของผู้ที่จะสำเร็จ การศึกษาก่อนจัดทำประกาศรายชื่อผู้สำเร็จการศึกษาในแต่ละภาคเรียน โดยก่อนการจัดกิจกรรมปัจฉิมนิเทศนั้น คณะวิชาต้องแจ้งรายชื่อนักศึกษามายังฝ่ายการเงินฯ เพื่อดำเนินการออกใบแจ้งการชำระเงินค่าธรรมเนียมตามที่ มหาวิทยาลัยกำหนด และเป็นการอำนวยความสะดวกให้กับนักศึกษาในการชำระค่าธรรมเนียมดังกล่าว ผ่าน ช่องทางและวิธีการชำระเงินที่มีในระบบ SLCM และหลังจากจัดกิจกรรมปัจฉิมนิเทศแล้วขอให้คณะวิชาบันทึกผล การเข้าร่วมกิจกรรมปัจฉิมนิเทศที่ผ่านเงื่อนไขเข้าสู่ระบบ SLCM ตามขั้นตอนต่อไปนี้

1. เข้าสู่ระบบ SLCM ผ่านลิงท์ <u>http://admin-slcm.dpu.ac.th</u> โดยใช้ e-mail ของมหาวิทยาลัย

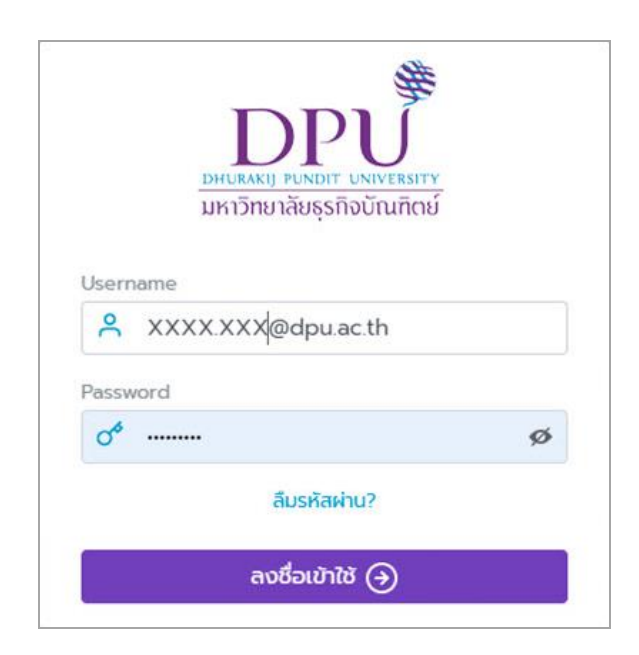

## 

| E SCOM Student Life Cycle Management<br>ຣະບບບຣິກາຣປ້ອບຸລະບົກຄຶກບາ |                             |                                                                                    | ໂກຍ eng                                                  | G Logout     |                                                                |      |
|-------------------------------------------------------------------|-----------------------------|------------------------------------------------------------------------------------|----------------------------------------------------------|--------------|----------------------------------------------------------------|------|
| 🖻 สำเร็จการศึกษา 🗸                                                | ภาคเรียน                    | ประเภทการประเบิ                                                                    | 1                                                        | วิทยาลัย/คณะ |                                                                |      |
| <ul> <li>DASHBOARD สำเร็จการศึกษา</li> </ul>                      | <ul> <li>ทั้งหมด</li> </ul> | <ul> <li> ทั้งหมด</li> <li>Q. คันหา</li> <li>Q. สำรงข้อมูล</li> </ul>              | ~                                                        | กรุณาเลือก   |                                                                | ×-   |
| 🖹 แฟ้มข้อมูลหลัก >                                                | ประเภทการประเมิน            | ວົກຍາສັຍ/คณะ                                                                       | สาขาวิชา                                                 | จำเ          | จำนวนผู้ค่านปัจฉิมนิเทศแล้ว/จำนวน<br>ผู้คาดว่าจะสำเร็จการศึกษา |      |
| O ขั้นตอนการตรวจสำเร็จการศึกษา >                                  | ปัจฉิมนิเทค<br>ปัจฉิมนิเทค  | วิทยาลัยบริหารธุรทิจนวัตกรรมและการบัญชี<br>วิทยาลัยปริหารธุรทิจบวัตกรรมและการบัณฑี | สาขาวิชาการจัดการ<br>สาขาวิชาการจัดการโลจิสติกล์และโก่อน | ענמו         | 2/2                                                            |      |
|                                                                   | จฉีมนิเทศ                   | วิทยาลัยบริหารธรกิจนวัตกรรมและการบัณชี                                             | สาขาวิชาการบัณชี                                         |              | 0/2                                                            |      |
| 🖬 การจัดการข้อมล                                                  | จฉิมนิเทค                   | วิทยาลัยบริหารธุรกิจนวัตกรรมและการบัญชี                                            | สาขาวิชาบริหารธุรกิจ (หลักสูตรนานาชาติ)                  |              | 2/3                                                            |      |
| - morene -                                                        | งฉิมนิเทค                   | วิทยาลัยนวัตกรรมด้านเทคโนโลยีและวิควกรรมคาสตร์                                     | สาขาวิชาเทคโนโลยีสารสนเทคและวิทยาการข้อมูล               |              | 0 / 2                                                          |      |
|                                                                   | ปัจฉิมนิเทค                 | วิทยาลัยนวัตกรรมด้านเทคโนโลยีและวิควกรรมศาสตร์                                     | สาขาวิชาวิควกรรมคอมพิวเตอร์                              |              | 0 / 1                                                          |      |
| ດ ທັວນັວລືກເກມີພາຍ໌                                               | ปัจฉีมนิเทค                 | วิทยาลัยการแพทย์มูรณาการ                                                           | สาขาวิชาบูรณาการสุขภาพและความงาม                         |              | 1/2                                                            |      |
|                                                                   | ปัจฉิมนิเทศ                 | วิทยาลัยการพัฒนาและฝึกอบรมด้านการบิน                                               | สาขาวิชาธุรกิจการบิน                                     |              | 0/6                                                            |      |
|                                                                   | ปัจฉิมนีเทค                 | วิทยาลัยนานาชาติจีน                                                                | สาขาวิชาธุรกิจระหว่างประเทศ                              |              | 14 / 14                                                        |      |
|                                                                   | ปัจฉิมนิเทศ                 | วิทยาลัยนานาชาติจีน                                                                | สาขาวิชาการเงินและการบัญชี                               |              | 2/2                                                            |      |
|                                                                   | ) รายการ                    |                                                                                    |                                                          |              | K ( 1 2                                                        | > •• |

- 3. ระบุข้อมูลและดำเนินการตามขั้นตอน ดังนี้
  - 1. ระบุ ปีการศึกษา และภาคเรียน
  - 2. ระบุประเภทการประเมินเลือก <u>ป**ัจฉิมนิเทศ**</u>
  - 3. เลือกวิทยาลัย/คณะ ตามที่ท่านรับผิดชอบ และกดค้นหา
  - 4. คลิกที่คอลัมน์ ปี/ภาคการศึกษา ที่เป็น <u>ตัวอักษรสีฟ้า</u>

| SUM Student Life Cycle Management     suuusinsäomsioujalinfinun  |    |                             | U                | ໂກຍ eng 🕞 Logo                          |                                         |                                                                |
|------------------------------------------------------------------|----|-----------------------------|------------------|-----------------------------------------|-----------------------------------------|----------------------------------------------------------------|
| 2 u15u 490619                                                    | (  | ระบุผลการประเมิน            | 1                |                                         |                                         | 4                                                              |
|                                                                  | _  | ค้นหา 💿                     |                  |                                         |                                         |                                                                |
| 😑 ข้อมูลพื้นฐาน                                                  | •  | ปีการศึกษา                  | ภาคเรียน         | ประเภทการป                              | ระเมิน วิทยาลัย/ค                       | Cu:                                                            |
| จัดการหลักสูตร/การเรียน/การ<br>สอน                               | >  | 2564                        | ×                | × ~ ปัจฉิมบิเทศ                         | า วิทยาลัย                              | มริหารธุรกิจนวัตกรรมและการบัญชี × 🔍                            |
| รับสมัครและคัดเลือก                                              | •  |                             |                  | Q ค้นหา 🕭 ล้างข้อมูล                    |                                         |                                                                |
| 🖹 ลงทะเบียน                                                      | >  | ผู้คาดว่าจะสำเร็จการศึกษา 🔕 |                  |                                         |                                         |                                                                |
| ะ ตรวจสอบวุฒิ                                                    | •  | ปี/ภาคการศึกษา              | ประเภทการประเมิน | วิทยาลัย/คณะ                            | สาขาวิชา                                | จำนวนผู้ผ่านปัจฉิมนิเทคแล้ว/จำนวน<br>ผู้คาดว่าจะสำเร็จการศึกษา |
| 💼 ระเบียนประวัตินักศึกษา                                         | >  | 2564/1                      | ปัจฉีมนิเทค      | วิทยาลัยบริหารธุรกิจนวัตกรรมและการบัญชี | สาขาวิชาการจัดการ                       | 0 / 1                                                          |
| 🥥 ประเมินผลการเรียน/ตัดเกรด                                      | \$ | 2564/1                      | ปัจฉิมนิเทค      | วิทยาลัยบริหารธุรทิจนวัตกรรมและการบัญชี | สาขาวิชาการจัดการโลจิสติกส์และโช่อุปทาน | 1/2                                                            |
|                                                                  |    | 2564/1                      | ปัจฉิมนิเทศ      | วิทยาลัยบริหารธุรกิจนวัตกรรมและการบัญชี | สาขาวิชาการบัญชี                        | 0 / 2                                                          |
| 🖻 สำเร็จการศึกษา                                                 | >  | 2564/1                      | ปัจฉีมนิเทค      | วิทยาลัยบริหารธุรกิจนวัตกรรมและการบัญชี | สาขาวิชาบริหารธุรกิจ (หลักสูตรนานาชาติ) | 1/1                                                            |
| . เอกสารทางการศึกษา                                              | >  | 10 🗢 แถวต่อหน้า ทั้งหมด     | 4 รายการ         |                                         |                                         |                                                                |
| สิ การเงินนักศึกษา                                               | >  |                             |                  |                                         |                                         |                                                                |
| 🕭 ระบบภาระงานอาจารย์                                             | >  |                             |                  |                                         |                                         | Release date : 28 U.A. 2022 13:2                               |
| ระบบจัดการข้อมูลข่าวสารสำหรับ<br>มักศึกษา และอาจารย์ ที่หน้าหลัก | •  |                             |                  |                                         |                                         |                                                                |

| ≡                                                        | Student Life Cycle Ma<br>studuškrisčanistavjaujaňní                     | anagement<br>ກມາ                                      | มหาวิทยาลัยธุรกิจบัณฑิ              | กิตย์@TEST 🗸 🕯        | 1001 : สายงานวิชาการ 🗸           |                  | ໂກຍ eng 🕩 Logout                     |
|----------------------------------------------------------|-------------------------------------------------------------------------|-------------------------------------------------------|-------------------------------------|-----------------------|----------------------------------|------------------|--------------------------------------|
| c                                                        | 2. ตรวจสอบ/บันทึก สำเร็จการ<br>คึกษา/เกียรตินิยม                        | 🔇 ย้อนกลับ                                            |                                     |                       |                                  |                  | 🖬 ứufin                              |
| c                                                        | <ol> <li>3. ยืนยันวันที่สำเร็จการศึกษา</li> </ol>                       | ระบุผลการประเมิน                                      |                                     |                       |                                  |                  |                                      |
|                                                          | 4. ยืนยันอนุมัติผู้สำเร็จเสนอ                                           | การประเมิน 🛇                                          |                                     |                       |                                  |                  |                                      |
| C                                                        | <ol> <li>รองอธิการบดีสายงานวิชาการ</li> <li>/ สภามหาวิทยาลัย</li> </ol> | ปีการศึกษา<br>2564                                    | ภาคเรียน                            |                       | ประเภทการประเมิน<br>ปัจจับบันทุก |                  | ~                                    |
|                                                          | 5 ประบาษอเว็กเซิกที่ได้รับ                                              | 2004                                                  |                                     |                       | สายาวิชา                         |                  |                                      |
| 5. ประมวผลบัณฑิตที่ได้รับ<br>O เหรียญเชิดซูเกียรติและจัด |                                                                         | วิทยาลัยบริหารธุรกิจนวัตกรรมและการบัญชี               |                                     |                       | สาขาวิชาการบัญชี                 | v.               |                                      |
|                                                          | ลำดับหมายเลขปริญญา                                                      | ้<br>ให้คณะวิชาตรวจสอบหลักฐานการช่าระค่าธรรมเนียมปัจจ | เมนิเทศของนักศึกษาผู้ผ่านการประเมิน | 1                     |                                  |                  |                                      |
| 27                                                       | การจัดการข้อมูล 🗸 🗸                                                     |                                                       |                                     |                       |                                  |                  |                                      |
| 0                                                        | า ห้าข้อวิทะกมีพมร์                                                     | ผู้ผ่านการประเมิน 🛇                                   |                                     |                       |                                  |                  |                                      |
|                                                          |                                                                         | นักศึกษ                                               | n                                   |                       | วิทยาลัย/คณะ                     |                  | สาขาวิชา                             |
| c                                                        | ) ระบุผลการประเมิน                                                      | 🦳 610102010076 : นางสาว610102010                      | 076 สมมติ วิทยาส                    | าลัยบริหารธุรกิจนวัตก | รรมและการบัญชี                   | สาขาวิชาการบัญชี |                                      |
| c                                                        | คำร้องขอไม่สำเร็จการศึกษา                                               | 610102010093 : นางสาว610102010                        | 093 สมมติ วิทยาล                    | าลัยบริหารธุรกิจนวัตก | รรมและการบัญชี                   | สาขาวิชาการบัญชี |                                      |
|                                                          | ตามหลกสูตร                                                              | 10 🗢 แถวต่อหน้า ทั้งหมด 2 รายการ                      |                                     |                       |                                  |                  |                                      |
| C                                                        | ) คำร้องขออนุปริญญา                                                     |                                                       |                                     |                       |                                  |                  |                                      |
| c                                                        | บันทึกสาเหตุที่ไม่สำเร็จการ<br>ศึกษา                                    |                                                       |                                     |                       |                                  |                  | Release date : 28 u.n. 2022 00:18:03 |
| G                                                        | ) บันทึกรุ่นที่สำเร็จการศึกษา                                           |                                                       |                                     |                       |                                  |                  |                                      |
| C                                                        | ) จำลองผลการเรียน                                                       |                                                       |                                     |                       |                                  |                  |                                      |
|                                                          |                                                                         |                                                       |                                     |                       |                                  |                  |                                      |

- 4. จะปรากฏรายชื่อผู้สำเร็จการศึกษา ในปีการศึกษา และภาคเรียนที่เลือก และดำเนินการตามขั้นตอนดังต่อไปนี้
  - คลิก 🚺 เฉพาะนิกศึกษาที่ <u>ผ่านเกณฑ์ปัจฉิมนิเทศ</u> เท่านั้น
  - 2. ตรวจสอบความถูกต้องอีกครั้งก่อนกดบันทึก เนื่องจากจะไม่สามารถแท้ไขข้อมูลได้อีก
  - ข้อมูลจะเข้าสู่ระบบการตรวจสอบผู้สำเร็จการศึกษา สำหรับจัดทำประกาศเสนอรายชื่อ อนุมัติปริญญาโดยอัตโนมัติ

| ≡             | Student Life Cycle Ma<br>s:uuu3msöamsäaujaüniir  | nagement<br>ເຫ                          |                                | มหาวิท     | ยาลัยธุรกิจบัณฑิตย์@TEST 🗸      | 1001 : สายงานวิชาการ 🗸               |                  | ไทย eng              | 🕩 Logou        |
|---------------|--------------------------------------------------|-----------------------------------------|--------------------------------|------------|---------------------------------|--------------------------------------|------------------|----------------------|----------------|
| 0             | 2. ตรวจสอบ/บันทึก สำเร็จการ<br>ศึกษา/เกียรตินิยม | 🔇 ย้อนกลับ                              |                                |            |                                 |                                      |                  | 2                    | 🖬 ບັນກຳ        |
|               | 3. ยืนยันวันที่สำเร็จการคึกษา                    | ระบุผลการประเ                           | Du                             |            |                                 |                                      |                  |                      |                |
|               | 4. ยืนยันอนุมัติผู้สำเร็จเสนอ                    | การประเมิน 🕥                            |                                |            |                                 |                                      |                  |                      |                |
|               | รองอธิการบดีสายงานวิชาการ                        | ปีการศึกษา                              |                                | ภาคเรียน   |                                 | ประเภทการประเมิน                     |                  |                      |                |
|               | / สภามหาวทยาลย                                   | 2564 1                                  |                                | Ý          | <ul> <li>ปัจฉิมนิเทศ</li> </ul> |                                      |                  | Υ.                   |                |
|               | 5. ประมวผลบัณฑิตที่ได้รับ                        | วิทยาลัย/คณะ                            |                                |            |                                 | สาขาวิชา                             |                  |                      |                |
|               | เหรียญเชิดชูเกียรติและจัด<br>สำคับหมายเลขปริญญา  | วิทยาลัยบริหารธุรกิจนวัตกรรมและการบัญชี |                                |            | Ŷ                               | <ul> <li>สาขาวิชาการบัญชี</li> </ul> |                  |                      | ~              |
| <b>₽</b><br>0 | การจัดการข้อมูล 🗸                                | ผู้ผ่านการประเมิน<br>🕑                  | © 1<br><sub>йлёл</sub> и       | n          |                                 | ວົກຍາລັຍ/คณะ                         |                  | สาขาวิชา             |                |
| 0             | ระบุผลการประเมิน                                 |                                         | 510102010076 : นางสาว610102010 | 1076 สมมติ | วิทยาลัยบริหารธุรทิจนวัง        | ากรรมและการบัญชี                     | สาขาวิชาการบัญชี |                      |                |
|               | คำร้องขอไม่สำเร็จการศึกษา                        |                                         | 510102010093 : นางสาว610102010 | 1093 สมมติ | วิทยาลัยบริหารธุรกิจนวัด        | ากรรมและการบัญชี                     | สาขาวิชาการบัญชี |                      |                |
|               | ตามหลักสูตร                                      | 10 <b>‡</b> uc                          | วต่อหน้า ทั้งหมด 2 รายการ      |            |                                 |                                      |                  |                      |                |
|               | ค่ำร้องขออนุปริญญา                               |                                         |                                |            |                                 |                                      |                  |                      |                |
|               | บันทึกสาเหตุที่ไม่สำเร็จการ<br>ศึกษา             |                                         |                                |            |                                 |                                      |                  | Release date : 28 u. | a 2022 00:18.0 |
|               | บันทึกรุ่นที่สำเร็จการศึกษา                      |                                         |                                |            |                                 |                                      |                  |                      |                |
|               | ว่าลองผลการเรียน                                 |                                         |                                |            |                                 |                                      |                  |                      |                |
|               |                                                  |                                         |                                |            |                                 |                                      |                  |                      |                |

้ <mark>หมายเหตุ</mark> : หากทำการบันทึกข้อมูลแล้ว จะไม่สามารถแก้ไขได้ กรณีที่ต้องการยกเลิกผลการผ่าน

-----

ปัจฉิมนิเทศ กรุณาติดต่อฝ่ายทะเบียนและวัดผล เบอร์ติดต่อ 178

โดยฝ่ายทะเบียนและวัดผล